## OAGPA Annual Membership Insurance

## Individual Member registering directly

If you are joining IGA for the first time, you will need to create an account on the portal. Creating an account will only take a few minutes, for ease, this should be in the name of the person requiring membership. If you need membership for other individuals they can be added to the family members section from within the profile.

Please note, if you are quit the signup process before your account is created you will need to restart the process.

Before you begin you will need-

- Full name and Date of Birth of the person requiring membership
- If you are under 16 your parent/guardian will need to create your account and their details will need to be provided during the profile creation
- An email address is required for all membership accounts
- To purchase membership, you will require a debit or credit card.

## Step by step instructions

- 1. <u>Signup JustGo</u>. Please click on this link and fill in your details.
- Once you have created an account and are on your membership page. Look for 'MY CLUBS'. It should be on the right hand side of your screen.

3. Click on 'Select club'. The below image will appear, either using the map or using the text box above the map, find our club and click 'Select Club' by scrolling down slightly.

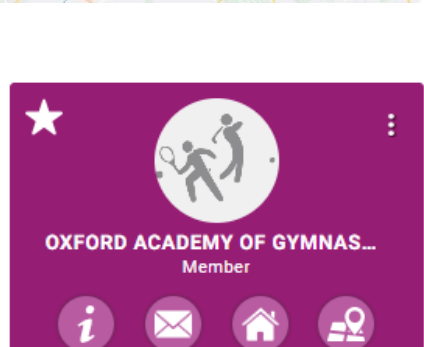

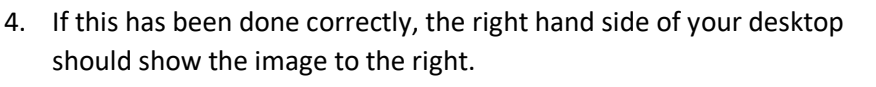

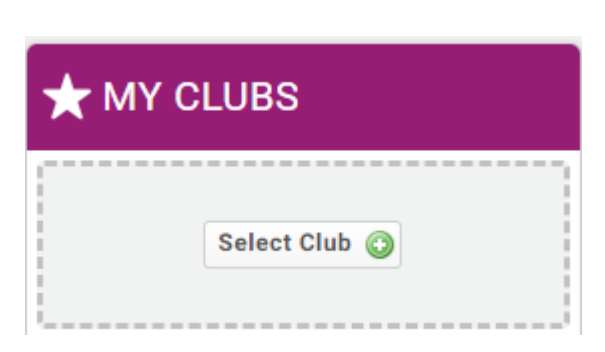

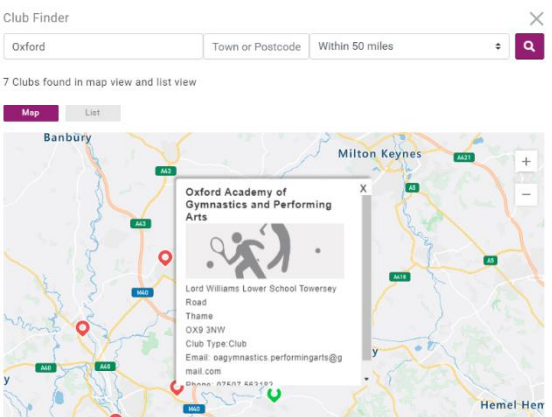

 On the main section of your screen, click on 'Membership' and then click on 'Gymnast'. You then need to fill in the below section and it will then take you to payment.

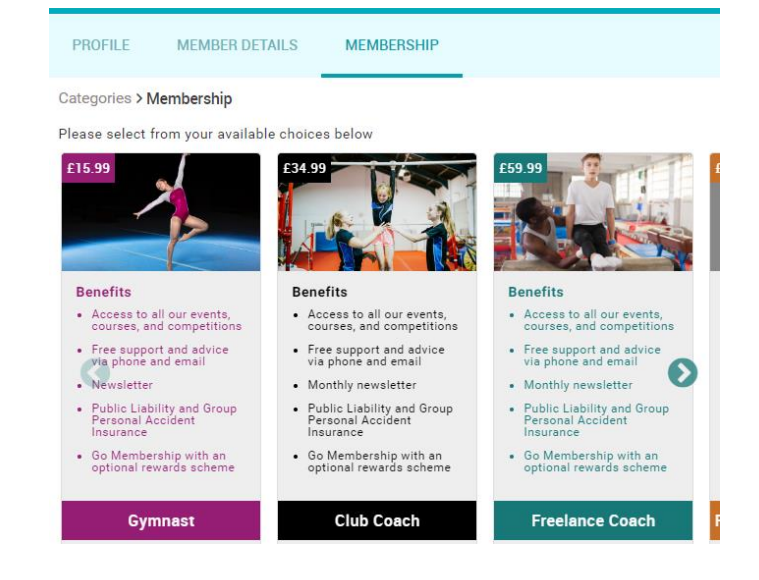

Any issues, please email us or IGA directly at info@igauk.com or by phone 0345 319 7000